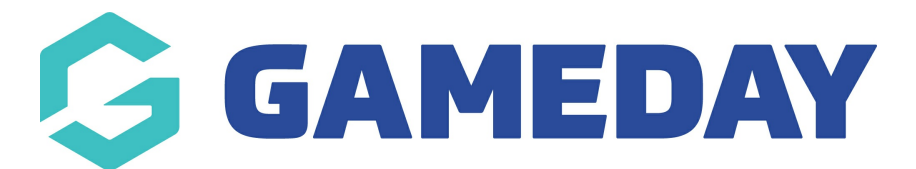

## How do I allow organisation contacts to receive Contract notifications?

Last Modified on 09/11/2023 1:20 pm AEDT

If your sport is managing Contracts through GameDay Passport, administrators can choose whether their organisation contacts will receive automatic notifications related to contract updates processed within the organisation's database.

To allow a contact to receive automatic Contract notifications:

1. From your organisation database, click the **EDIT** button next to the Contacts section. If you do not have any organisation contacts, click here to learn how to add them to your database.

| GameDay Pass  | sport Training Help                                                                     |                                                           |                                                              |
|---------------|-----------------------------------------------------------------------------------------|-----------------------------------------------------------|--------------------------------------------------------------|
|               | Details Edit                                                                            | Contacts Edit President (Primary Contact)                 | Vice President                                               |
|               | Melbourne<br>VIC, AUSTRALIA, 3000<br>+61400100200 (Phone)<br><u>hello@mygameday.app</u> | Margaret Bell<br>0400100200<br><u>hello@mygameday.app</u> | Barry Driscoll<br>0400100201<br><u>hello@mygameday.app</u>   |
| Add/Edit Logo |                                                                                         | Treasurer                                                 | Secretary                                                    |
|               |                                                                                         | Melissa Boyle<br>0400100202<br><u>hello@mygameday.app</u> | Barrett Ferguson<br>0400100203<br><u>hello@mygameday.app</u> |
|               |                                                                                         | Show more                                                 |                                                              |
|               |                                                                                         |                                                           |                                                              |

2. Expand the relevant contact using the arrow to the left of the contact name

| Board or Committee Roles |                                  | Functional         | Functional Responsibilities |                      |                        |                        |                           |                       |                      |               |  |
|--------------------------|----------------------------------|--------------------|-----------------------------|----------------------|------------------------|------------------------|---------------------------|-----------------------|----------------------|---------------|--|
|                          |                                  | Primary<br>Contact | Competition<br>Admin        | Social<br>Activities | Website &<br>Publicity | Clearance<br>& Permits | Sponsors &<br>Fundraising | Finance &<br>Payments | Legal &<br>Contracts | Registrations |  |
| ~                        | President<br>Margaret Bell       | ۲                  |                             |                      |                        |                        |                           |                       |                      |               |  |
| ~                        | Vice President<br>Barry Driscoll |                    |                             |                      |                        |                        |                           |                       |                      |               |  |
| ~                        | Treasurer<br>Melissa Boyle       |                    |                             |                      |                        |                        |                           |                       |                      |               |  |

3. In the **Functional Responsibilities** section, tick the checkbox in the **LEGAL & CONTRACTS** column

| Board or Committee Roles |                     | Functional Responsibilities |                      |                      |                     |                        |                           |                       |                      |               |
|--------------------------|---------------------|-----------------------------|----------------------|----------------------|---------------------|------------------------|---------------------------|-----------------------|----------------------|---------------|
|                          |                     | Primary<br>Contact          | Competition<br>Admin | Social<br>Activities | Website & Publicity | Clearance<br>& Permits | Sponsors &<br>Fundraising | Finance &<br>Payments | Legal &<br>Contracts | Registrations |
| Presider<br>Margare      | nt<br>et Bell       |                             |                      |                      |                     |                        |                           |                       |                      |               |
| Firstname                | Margaret            |                             |                      |                      |                     |                        |                           |                       |                      |               |
| Surname                  | Bell                |                             |                      |                      |                     |                        |                           |                       |                      |               |
| Gender                   | Female              |                             |                      |                      |                     |                        |                           |                       |                      |               |
| Email                    | hello@mygameday.app |                             |                      |                      |                     |                        |                           |                       |                      |               |
| Mobile                   | 0400100200          |                             |                      |                      |                     |                        |                           |                       |                      |               |
| Publish on<br>Locator    | )                   |                             |                      |                      |                     |                        |                           |                       |                      |               |

## 4. Click **SAVE**

| Board or Committee Roles |                     | Functiona          | Functional Responsibilities |                      |                        |                        |                           |                       |                      |               |  |
|--------------------------|---------------------|--------------------|-----------------------------|----------------------|------------------------|------------------------|---------------------------|-----------------------|----------------------|---------------|--|
|                          |                     | Primary<br>Contact | Competition<br>Admin        | Social<br>Activities | Website &<br>Publicity | Clearance<br>& Permits | Sponsors &<br>Fundraising | Finance &<br>Payments | Legal &<br>Contracts | Registrations |  |
| Marc Firstname           | Jaret Bell          |                    |                             |                      |                        |                        |                           |                       |                      |               |  |
| Surname                  | Bell                |                    |                             |                      |                        |                        |                           |                       |                      |               |  |
| Gender                   | Female              |                    |                             |                      |                        |                        |                           |                       |                      |               |  |
| Email                    | hello@mygameday.app |                    |                             |                      |                        |                        |                           |                       |                      |               |  |
| Mobile                   | 0400100200          |                    |                             |                      |                        |                        |                           |                       |                      |               |  |

This will allow that contact to receive automated email notifications once a Contract has been submitted, which will be sent to the contact email listed in this section.